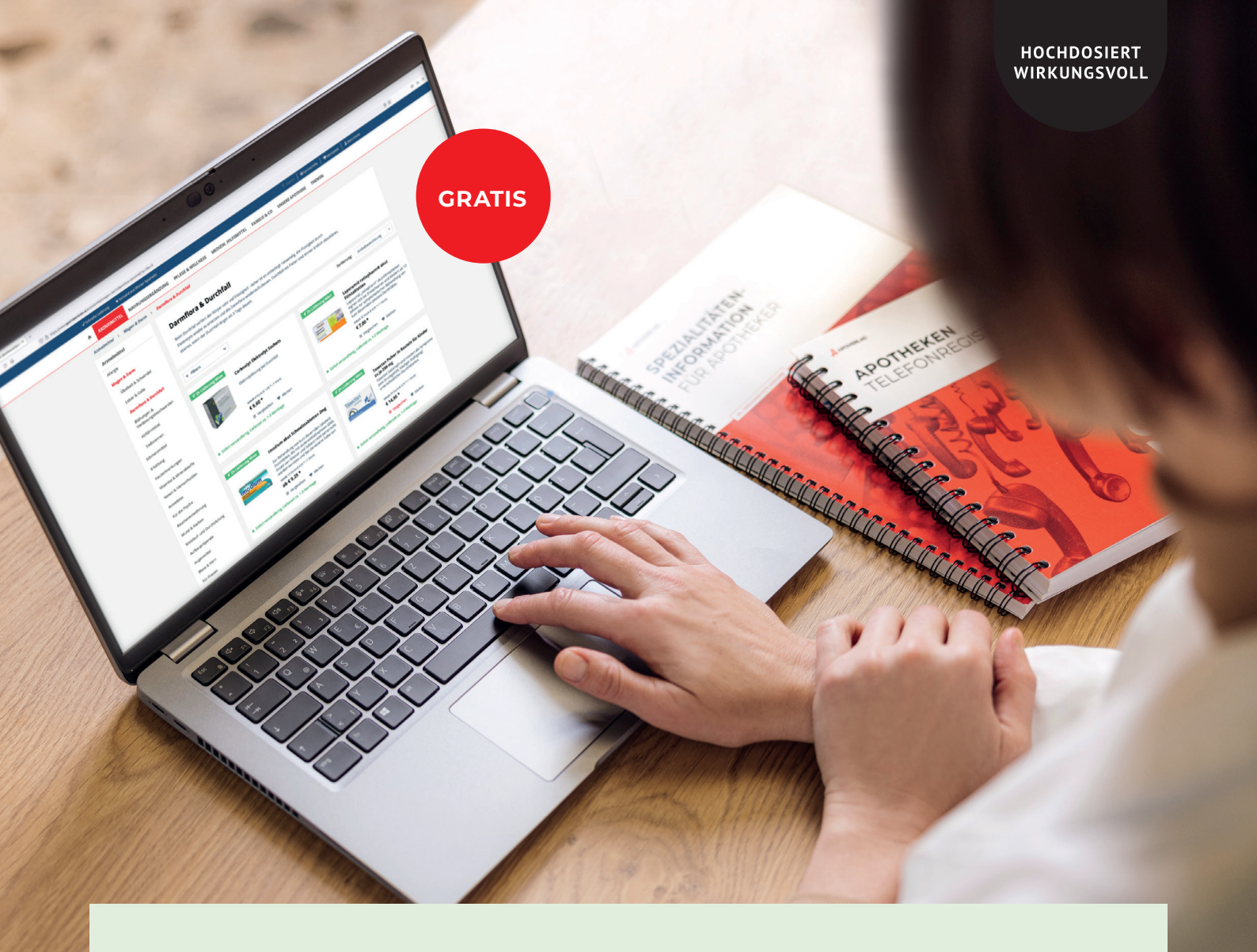

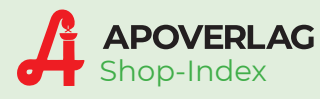

# Stellen Sie Ihre Produkte vor!

Shop-Index ist eine monatlich aktualisierte Datenbank, über die Sie Ihre Produktinformationen zu rezeptfreien Arzneispezialitäten und Artikeln des Nebensortiments (z. B. Nahrungsergänzungsmittel, Medizinprodukte) im Webshop von Apotheken gezielt und kostenlos an den Endverbraucher bringen können.

Die am Shop-Index-Programm teilnehmenden Unternehmen profitieren von einem bequemen Melden ihrer Produktinformationen. Über eine Web-Plattform können in nur wenigen Schritten folgende Angaben direkt hinterlegt werden: Produktbezeichnung, Teaser, Pflichtangaben und Stichworte.

Daneben lassen sich Produktabbildungen, Dokumente sowie Video-Webadressen für den Endverbraucher zielgerichtet darstellen. Die gemeldeten Angaben werden automatisch mit den entsprechenden Warenverzeichnis-Informationen synchronisiert.

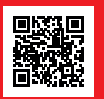

SHOP-INDEX IST EINE WERTVOLLE ERGÄNZUNG FÜR ALLE ÖSTERREICHISCHEN APOTHEKEN-WEBSHOPS – MELDEN SIE SICH HEUTE NOCH FÜR SHOP-INDEX AN!

**Für weitere Informationen zur Teilnahme am Shop-Index Programm wenden Sie sich bitte an:** Österreichische Apotheker-Verlagsgesellschaft m.b.H., Spitalgasse 31A, 1090 Wien, T +43 1 402 35 88, office@apoverlag.at, warenverzeichnis.apoverlag.at

| A ADOVEDIAG                                                                                                    |                                          |
|----------------------------------------------------------------------------------------------------|------------------------------------------|
| Shop-Index - stellen Sie Ihre Produkte vor!                                                                                                    |                                          |
| Bitte geben Sie de Plannasemzahrunne des im Warmenzeichnis eingeschultenen Artikelt an dessen Produktiefermation<br>Sie bestehten michten oder wählen Sie der Artikel kas der Artikeliste kast Warmenzeichnis:<br>Anter USEN | Konto                                    |
| Artikelliste laut Warenverzeichnis                                                                                                    | Sortieren toch Alphabet (ausklappen) (j) |
| Warenverzeichnis-Informationen                                                                                                    | (pusklappen) (j)                         |
| Shop-Index Informationen                                                                                                    | (ausklappen) (i)                         |
| O Anlagen                                                                                                    | (ausklappen) ())                         |
| Wearn 1.2 Copyright & 2822, Stannedshold Australian Weapyrechted in July   Spresson                                                                                                    |                                          |

#### SHOP-INDEX

# In nur wenigen Schritten sind Sie dabei!

Stellen Sie Ihre Produkte ins Rampenlicht und das völlig kostenfrei mit Shop-Index:

- Sie bestimmen Qualität der Bilder und Inhalte
- Über 100 Kundinnen und Kunden nutzen Shop-Index für ihren Webshop
- Alle Ihre Produkte auf www.deineapotheke.at und im neuen Marketplace des Apothekerverbands (www.unsere-apotheken.at).

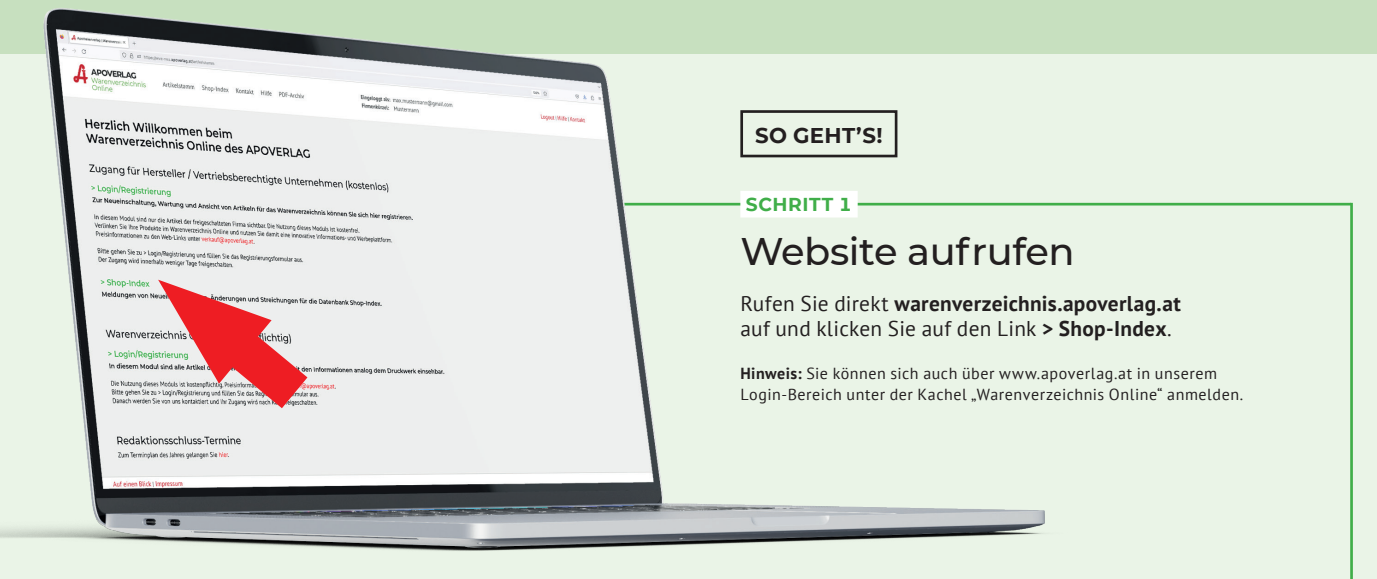

## Artikel auswählen

Finden Sie Ihren Artikel aus dem Warenverzeichnis und wählen diesen aus. Das Ampelsystem *(siehe unten)* zeigt Ihnen die Vollständigkeit der gemeldeten Shop-Index-Informationen.

- Grau/keine Informationen vorhanden
- Rot/die Pflichtangaben sind unvollständig
- Gelb/ein Teil der Pflichtangaben vorhanden
   Grün/alle Pflichtangaben sind vollständig vorhanden

# Einloggen

SCHRITT 3 -

Loggen Sie sich mit Ihren Zugangsdaten auf der Shop-Index Plattform ein. Hierfür gehen Sie wieder auf warenverzeichnis. apoverlag.at → Shop-Index und klicken Sie auf "Den Login zum Shop-Index Portal finden Sie hier".

### Ausfüllen

SCHRITT 2

Füllen Sie die Teilnahmebedingungen aus, senden Sie diese an office@apoverlag.at um Ihre persönlichen Zugangsdaten zu erhalten.

#### SCHRITT 5 -

SCHRITT 4 -

### Einfach loslegen!

Geben Sie Ihre Produktbezeichnung und -beschreibung, Packshots und Galeriebilder, Dokumente sowie Video-Webadressen in unsere Datenbank an – präsentieren Sie Ihre Produkte von der besten Seite!

Hinweis zu den Anlagen: Jedes Produkt benötigt mindestens einen Packshot.Galeriebilder sind optional. Bitte beachten Sie, dass die Bilder einen RGB-Farbraum sowie eine Abmessung von mindestens 1.600 Pixel an der längsten Seite Seite aufweisen müssen. Die Packshots sollen auf weißem Hintergrund stehen.

|                                         | *                                                                                                    | \$<br>03 |
|-----------------------------------------|----------------------------------------------------------------------------------------------------|----------|
|                                         |                                                                                                    |          |
|                                         |                                                                                                    |          |
| a                                       | adolf .                                                                                                    |          |
| 0 8 Multimatepoint Annual               |                                                                                                    |          |
| A.                                      | APOVERLAC                                                                                                    |          |
| Shop                                    | o-Index - stellen Sie Ihre Processe von                                                                                                    |          |
|                                         | <ul> <li>c. discretaritz/summer dei in Mannweisichnis eingestablenen Arbeits an, desan resolutionen einer Arbeits an, desan resolutionen einer Mannweisichnis</li> </ul> |          |
| Bietw g<br>Siar bei                     | pfeld Die Universitätigen Sie den Artikel aus der Artikelisen einer einer                                                                                                |          |
| 3140                                    | 813 Andre LADON ()                                                                                                    |          |
|                                         | Sortium rach Aphabet (austapper)                                                                                                    |          |
|                                         |                                                                                                    |          |
| Artikette                               | (ausklappen) 8                                                                                                    |          |
| R.H. 08147                              | VTINCTUR APONORM (PE: 100 ML)                                                                                                    |          |
| (Dec. Contract                          | Accelebral IX                                                                                                    |          |
| Bhap-le                                 | ndex informationen                                                                                                    |          |
| •                                       | aller bedoet                                                                                                    |          |
| Sezeichnutto                            | APONDIM INSTITUTION                                                                                                    |          |
| Teaser:                                 | オクタイモースがあるまたには、1000000000000000000000000000000000000                                                                                                    |          |
|                                         | Mit der Kouft des Baldnan                                                                                                    |          |
|                                         |                                                                                                    |          |
| Beschmikterter                          | A A E Z E A X, Y E E E E E E E W W F E E X I G Q 2 I Max Ma                                                                                                    |          |
|                                         | Aswendung                                                                                                    |          |
|                                         | Ten                                                                                                    |          |
|                                         |                                                                                                    |          |
|                                         |                                                                                                    |          |
|                                         |                                                                                                    |          |
| Pflichtangaben:                         |                                                                                                    |          |
| () En                                   | that Mathian                                                                                                    |          |
|                                         |                                                                                                    |          |
| Stichwarte:                             |                                                                                                    |          |
|                                         |                                                                                                    |          |
| /                                       |                                                                                                    |          |
| Bitte geb                               | en Sie nindesters 2 Stithwitter an. Speichern                                                                                                    |          |
| 6/1 30CH                                | ent pro Lake.                                                                                                    |          |
| Anlagen                                 | lasidaterri 🖗                                                                                                    |          |
| •                                       |                                                                                                    |          |
|                                         |                                                                                                    |          |
| Version 1.3, Copyright @ 2022, Östernei | ichische Apotheker-Verlagsgesellschaft mit H. J. AGB (Impressum                                                                                                    |          |
|                                         |                                                                                                    |          |
|                                         |                                                                                                    |          |
|                                         |                                                                                                    | /        |